# Руководство по обновлению прошивки Saturn S

#### Примечание к выпуску Saturn S

| Дата выпуска | Версия прошивки        | Обновления                                                                                         | Загрузка прошивки |  |  |
|--------------|------------------------|----------------------------------------------------------------------------------------------------|-------------------|--|--|
| 20250410     | Saturn_S_H100_V1.0.4.2 | Релиз для версии Н100.<br>Оптимизация производительности<br>Поддержка режима Unicast 1TX и<br>4RX  | Скачать           |  |  |
| 20250410     | Saturn_S_H110_V1.0.4.2 | Выпуск для версии H110.<br>Оптимизация производительности<br>Поддержка режима Unicast 1TX и<br>4RX | <u>Скачать</u>    |  |  |

### Внимание

- Убедитесь, что устройство имеет достаточный уровень заряда батареи во время обновления. Не отключайте USB-диск до тех пор, пока процесс обновления не будет завершен и не завершится успешно.
- После обновления устройство автоматически вернется к настройкам по умолчанию.
- Обновление прошивки может привести к возникновению неизвестной ошибки. Пожалуйста, не обновляйте устройство, если используете его наместе.

#### Как проверить версию прошивки устройства

Нажмите и удерживайте среднюю кнопку, чтобы открыть страницу меню, выберите «Система» — «Информация о версии», чтобы проверить версию прошивки.

## Операции по обновлению версии прошивки Saturn S

1. Подготовьте USB-флеш-накопитель с разъемом Туре-С и объемом памяти менее 32 ГБ, отформатируйте USB-диск в FAT32.

| Format USB Drive (F:)   | ×     | 🥒 USB 🛛   | Drive (F:)                         | Properties  |                          |              |                    | ×   |
|-------------------------|-------|-----------|------------------------------------|-------------|--------------------------|--------------|--------------------|-----|
| Capacity:               |       | - C 1     |                                    |             |                          |              |                    |     |
| 7.49 GB                 | ~     | General   | Tools                              | Hardware    | Sharing                  | Custor       | mize               |     |
| File system             |       |           |                                    |             |                          |              |                    | 324 |
| FAT32 (Default)         | ~     |           |                                    |             |                          |              |                    |     |
| Allocation unit size    |       |           |                                    | 111         |                          |              |                    | _   |
| 4096 bytes              | ~     | Type:     | US                                 | B Drive     |                          |              |                    |     |
| Restore device defaults |       | File syst | ed space:<br>ed space:<br>e space: | 17<br>8,018 | ,534,976 b<br>,722,816 b | ytes<br>ytes | 16.7 MB<br>7.46 GB |     |
| Format options          |       | Cap       | acity:                             | 8,036       | ,257,792 b               | ytes         | 7.48 GB            |     |
| Quick Format            |       |           |                                    | (           | C                        |              |                    |     |
| Start                   | Close |           |                                    | D           | rive F:                  |              |                    |     |

- 2. Загрузите прошивку на USB-флеш-накопитель и убедитесь, что она находится в корневом каталоге. Пожалуйста, не помещайте ее в какую-либо папку. 3. Подключите USB-диск к Saturn S через порт Туре-С, устройство автоматически распознает USB-диск и начнет
- обновление.

Если обновление не удалось после нескольких попыток, вы можете обратиться за помощью в нашу службу технической поддержки из Холлиленда: support@hollyland.com